## 宮崎太陽ダイレクト『初期化ガイド』(ログインパスワード初期化)

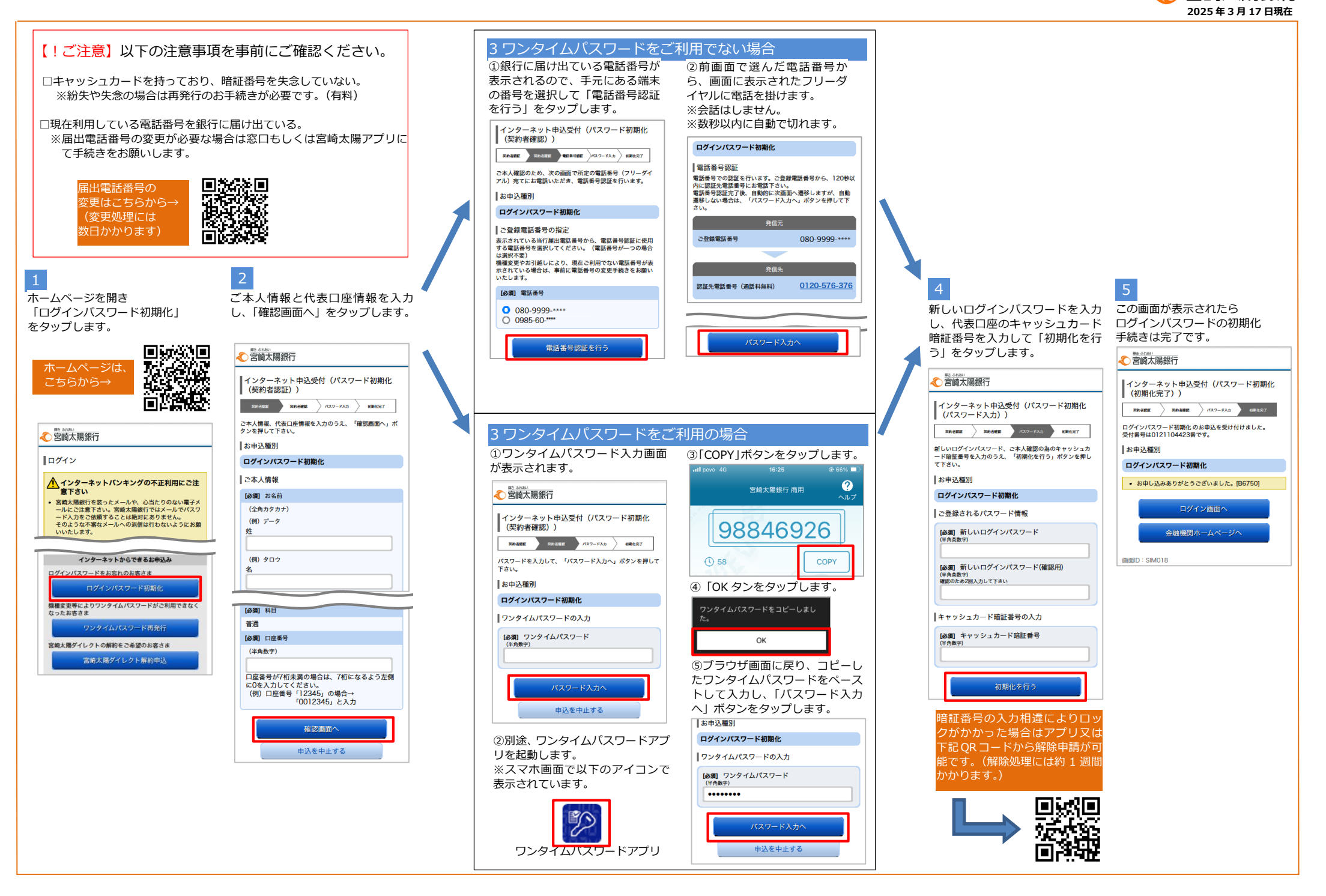

宮崎太陽銀行

## 宮崎太陽ダイレクト『初期化ガイド』(ワンタイムパスワード再発行)

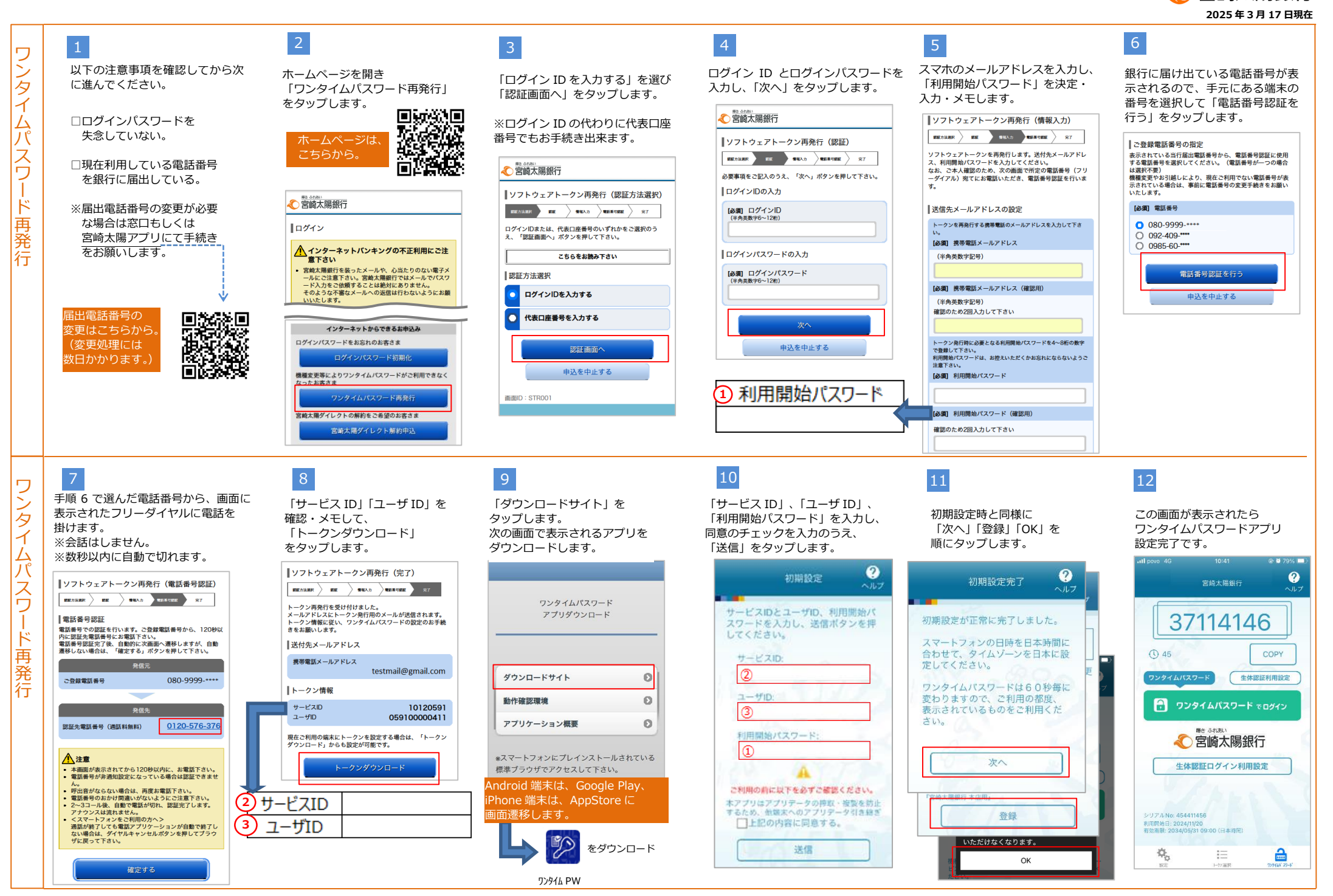

宮崎太陽銀行